# Admission Portal – Admission entry by the students

## How to start?

- Open internet browser such as Mozilla Firefox, chrome. We recommend chrome for better performance.
- Type <u>www.bnu.ac.in</u> in the address bar of the browser.
- Click on Examination / Online Student Information System
- To Login directly type <u>universitysolutions.in/bnu/adm</u>
- Login screen will be displayed as shown below.

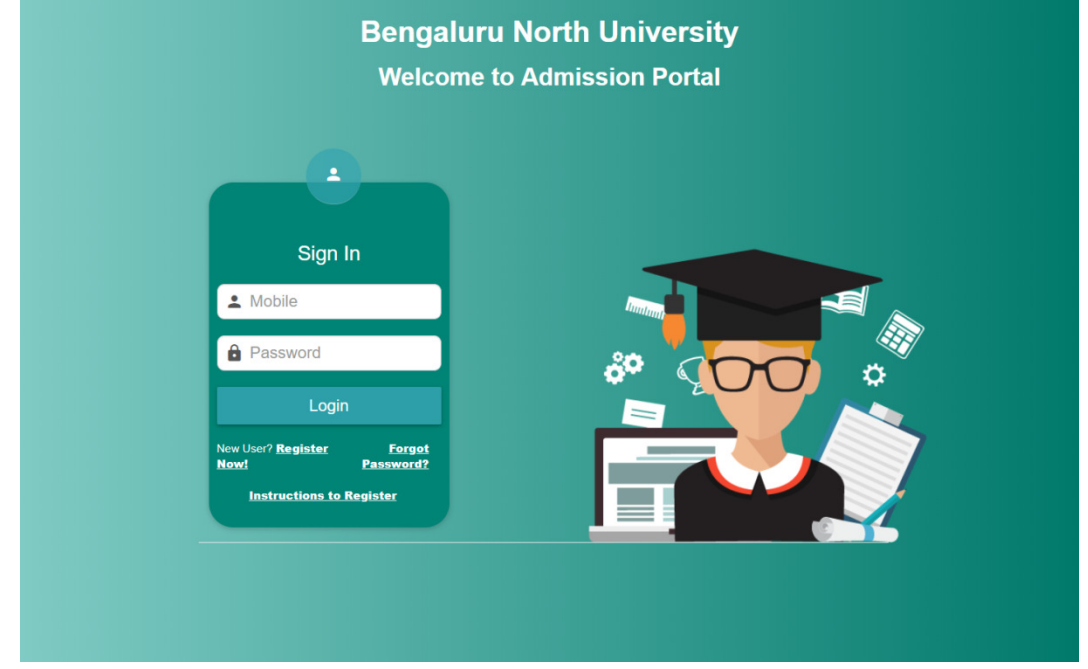

- Enter the mobile number and the password and click on "Login" to proceed.
- Student need to provide valid mobile number which is given during the one time registration process.
- Student needs to keep this mobile number for future communications from university / college / teacher.

## One time registration

• For the first time student needs to register to the admission portal. To do the registration, click on "Register Now". The screen will be displayed as follows.

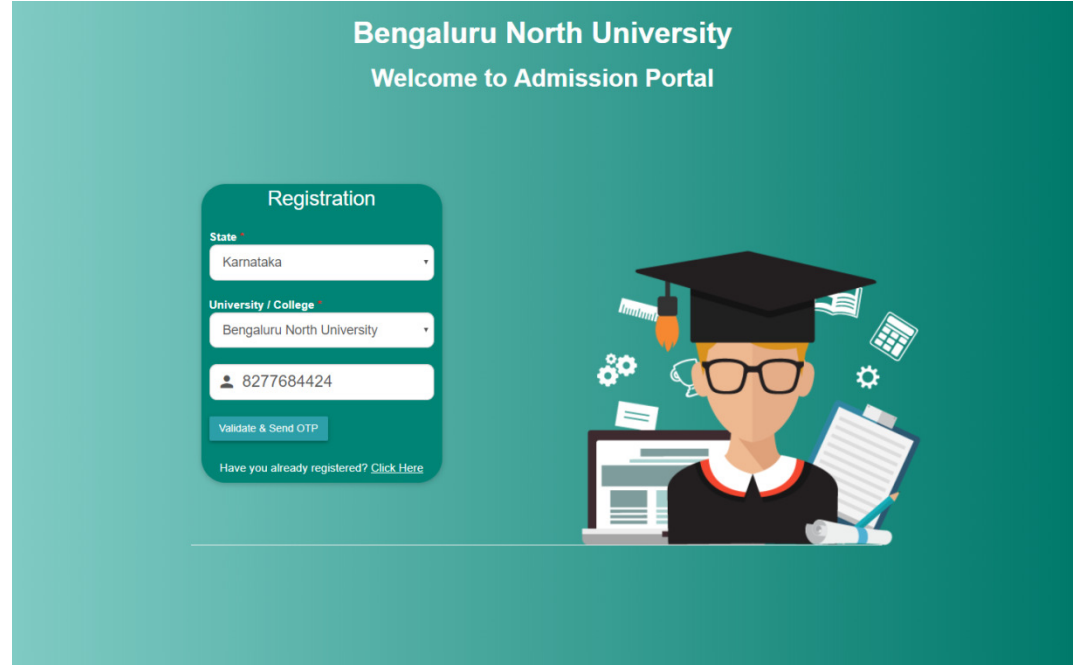

 Select the state, university and enter the valid mobile number and click on "Validate & Send OTP". Student basic information will be displayed on the screen as shown below.

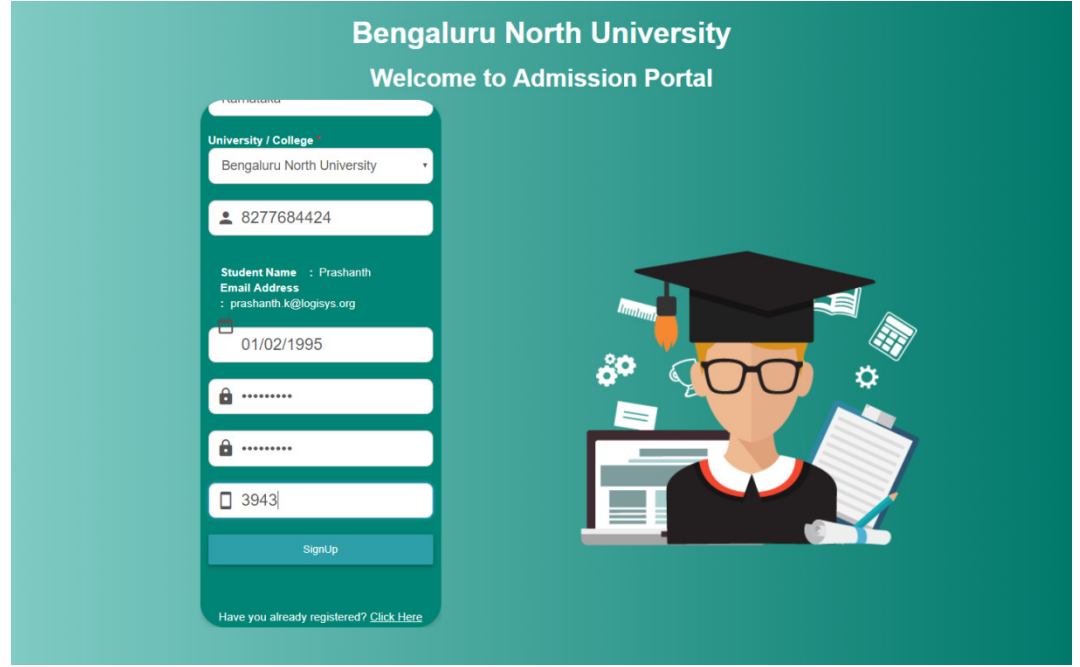

- Enter the date of birth and new password, confirm password and the OTP received on mobile and click on "Signup" for completing the registration process.
- In case the mobile number is not validated, please contact help desk / college.
- Upon successful registration, Login screen will be displayed. Login using the registered mobile number and the password.

• After successful login, an instruction page will be displayed as shown below

| Bengaluru North University<br>Online Admission Entry                                                                                                    | Logout      |
|----------------------------------------------------------------------------------------------------|-------------|
| Hi, Prashanth         College       : [9999] Test College         Degree       : BCOM1 - Bachelor of Commerce         Mobile Number       : 8277684424         Email Id       : prashanth.k@logisys.org |             |
| Admission Entry / Corrections Support Print Application Form                                                                                                    |             |
|                                                                                                    |             |
|                                                                                                    |             |
|                                                                                                    | I Need Help |

- Read the instructions carefully and proceed for admission entry.
- In case of any queries / clarifications, students can log grievance by clicking on "I NEED HELP" button. The queries from students will be promptly answered in a short duration. No telephone / emails queries will be entertained from the student end.
- Ensure that the scanned copies of the following documents are ready before filling the admission details.
  - ✓ Student Photo in JPG format
  - ✓ Student Signature in JPG format
  - ✓ SSLC / 10<sup>th</sup> Marks Card in pdf format
  - ✓ Qualifying examination marks card (PUC / 10 + 2) in pdf format
  - ✓ Transfer Certificate in pdf format
  - ✓ Eligibility Certificate in pdf format
  - ✓ Aadhar Card in pdf format
  - ✓ Caste Certificate in pdf format
  - ✓ Income certificate in pdf format
- Click on "Admission entry & Corrections" to proceed for fresh admission entry or to do the corrections in the details already entered.
- Click on "Print Application form" to print the admission application form after filling all the information.

### • The admission entry screen will be displayed as shown below

|                                                                                                    | Online Ac                                         | Imission Entry                                                                                                    |                                                |
|----------------------------------------------------------------------------------------------------|---------------------------------------------------|----------------------------------------------------------------------------------------------------|------------------------------------------------|
|                                                                                                    |                                                   | ,                                                                                                    |                                                |
| ersonal Details                                                                                                    |                                                   |                                                                                                    |                                                |
| College *                                                                                                    |                                                   |                                                                                                    |                                                |
| Test College, Bengaluru - 9999                                                                                                    | •                                                 |                                                                                                    | having a width of 2 inches                     |
| Degree *                                                                                                    |                                                   | 38                                                                                                    | and height of 2 inches                         |
| Bachelor of Commerce - BCOM1                                                                                                    | •                                                 | 1 6 <u>1</u> 9                                                                                                    | Maximum size allowed is                        |
| Combination *                                                                                                    |                                                   |                                                                                                    | TOURD                                          |
| GEN - GENERAL                                                                                                    | •                                                 |                                                                                                    |                                                |
|                                                                                                    |                                                   | No. of                                                                                                    | 6                                              |
| Student Name* (As per SSLC / 10th m                                                                                                    | iarks card)                                       |                                                                                                    | L                                              |
| Prashanth                                                                                                    |                                                   | Change                                                                                                    |                                                |
| Father's Name* (As per SSLC / 10th m                                                                                                    | harks card)                                       | _                                                                                                    |                                                |
| Krishnappa                                                                                                    |                                                   |                                                                                                    | Ensure a clearly visible image                 |
| Mother's Name* (As per SSLC / 10th r                                                                                                    | marks card)                                       | prosbarth                                                                                                    | 190 pixels and height of 50                    |
| Jagadamba                                                                                                    |                                                   |                                                                                                    | pixels                                         |
| Date of Birtht (Ac per SSLC / 10th ma                                                                                                    | rke cord)                                         | Change                                                                                                    |                                                |
| 01/02/1995                                                                                                    | rks card)                                         |                                                                                                    |                                                |
|                                                                                                    |                                                   |                                                                                                    |                                                |
| Religion*                                                                                                    |                                                   |                                                                                                    |                                                |
| Hindu                                                                                                    | •                                                 |                                                                                                    |                                                |
| Gender*                                                                                                    |                                                   |                                                                                                    |                                                |
| Male () Female () Transgen                                                                                                    | der                                               |                                                                                                    |                                                |
|                                                                                                    |                                                   |                                                                                                    |                                                |
| Blood Group*                                                                                                    |                                                   | Nationality*                                                                                                    |                                                |
| Blood Group*<br>0-<br>Be                                                                                                    | ngaluru N<br>Online Ac                            | Iorth University                                                                                                    | •                                              |
| Blood Group*<br>O-<br>Be<br>Religion*                                                                                                    | ngaluru N<br>Online Ad                            | Iorth University<br>Indian                                                                                                    | •                                              |
| Blood Group*<br>O-<br>Be<br>Religion*<br>Hindu                                                                                                    | ngaluru N<br>Online Ad                            | Iorth University                                                                                                    |                                                |
| Blood Group*<br>O-<br>Religion*<br>Hindu                                                                                                    | ngaluru N<br>Online Ad                            | Iorth University                                                                                                    | •                                              |
| Blood Group*<br>O-<br>Be<br>Religion*<br>Hindu<br>Gender*<br>Male O Female O Transgen                                                                                                    | ngaluru N<br>Online Ad                            | Iorth University                                                                                                    |                                                |
| Blood Group*<br>O-<br>Be<br>Religion*<br>Hindu<br>Gender*<br>Male O Female O Transgen                                                                                                    | ngaluru N<br>Online Ad                            | Iorth University                                                                                                    | ,                                              |
| Blood Group*<br>O-<br>Be<br>Religion*<br>Hindu<br>Gender*<br>Male O Female O Transgen<br>Blood Group*                                                                                                    | ngaluru N<br>Online Ad                            | Nationality*                                                                                                    | ,                                              |
| Blood Group* O- Be Religion* Hindu Gender* Male O Female O Transgen Blood Group* O-                                                                                                    | ngaluru N<br>Online Ad                            | Nationality*<br>Indian<br>Iorth University<br>Imission Entry<br>Nationality*<br>Indian                                                                                                    | •                                              |
| Blood Group* O- Be Religion* Hindu Gender* Male Female Transgen Blood Group* O- Category*                                                                                                    | ngaluru N<br>Online Ad<br>                        | Nationality*<br>Indian<br>Iorth University<br>Imission Entry<br>Nationality*<br>Indian<br>Caste *                                                                                                    |                                                |
| Blood Group*<br>○-<br>Be<br>Religion*<br>Hindu<br>Gender*<br>Male ○ Female ○ Transgen<br>Blood Group*<br>○-<br>Category*<br>GM                                                                                                    | ngaluru N<br>Online Ad<br>der                     | Nationality*<br>Indian<br>Iorth University<br>Imission Entry<br>Nationality*<br>Indian<br>Caste *<br>caste                                                                                                    | ,                                              |
| Blood Group* O- Be Religion* Hindu Gender* Male Female Transgen Blood Group* O- Category* GM Lui u u u                                                                                                    | r galuru N<br>Online Ad<br>der                    | Nationality*<br>Indian<br>Iorth University<br>Imission Entry<br>Nationality*<br>Indian<br>Caste *<br>Caste                                                                                                    | •                                              |
| Blood Group*<br>O-<br>Be<br>Religion*<br>Hindu<br>Gender*<br>Male ○ Female ○ Transgen<br>Blood Group*<br>O-<br>Category*<br>GM<br>Aadhar Number<br>132655555555                                                                                                    | v<br>ngaluru N<br>Online Ad<br>v<br>der           | Nationality*<br>Indian<br>Iorth University<br>Imission Entry<br>Indian<br>Caste *<br>Caste<br>Rural / Urban *                                                                                                    | · ·                                            |
| Blood Group*<br>○-<br>Be<br>Religion*<br>Hindu<br>Gender*<br>● Male<br>○ Female<br>○ Transgen<br>Blood Group*<br>○-<br>Category*<br>GM<br>Aadhar Number<br>12355555555                                                                                                    | v<br>ngaluru N<br>Online Ad<br>v<br>der           | Nationality*<br>Indian<br>Iorth University<br>Imission Entry<br>Indian<br>Caste *<br>Caste<br>Rural / Urban *<br>Urban                                                                                                    | · ·                                            |
| Blood Group* O- Be Religion* Hindu Gender* Maie Female Transgen Blood Group* O- Category* GM Aadhar Number 1235555555 Student Email ID*                                                                                                    |                                                   | Nationality*<br>Indian<br>Iorth University<br>Imission Entry<br>Indian<br>Caste *<br>Caste<br>Rural / Urban *<br>Urban<br>Student Mobile Number                                                                                                    | · ·                                            |
| Blood Group*<br>O-<br>Be<br>Religion*<br>Hindu<br>Gender*<br>● Maie ○ Female ○ Transgen<br>Blood Group*<br>O-<br>Category*<br>GM<br>Aadhar Number<br>1235555555<br>Student Email ID*<br>prashanth⊚uniclare.com                                                                                                    | v<br>ngaluru N<br>Online Ad<br>v<br>der<br>v<br>v | Nationality*<br>Indian<br>Iorth University<br>Imission Entry<br>Indian<br>Caste *<br>Caste<br>Rural / Urban *<br>Urban<br>Student Mobile Number<br>8277684424                                                                                               | · ·                                            |
| Blood Group* O- Be Religion* Hindu Gender* Male Female Transgen Blood Group* O- Category* GM Aadhar Number 1235555555 Student Email ID* prashanth@unklare.com Parents Mobile No                                                                                                    | ngaluru N<br>Online Ad<br>•<br>•                  | Nationality* Indian Iorth University Imission Entry Indian Caste * Caste Rural / Urban * Urban Student Mobile Number 8277684424 Annual Family Income                                                                                                    | •                                              |
| Blood Group* O- Be Religion* Hindu Gender* Male Pemale Transgen Blood Group* O- Category* GM Aadhar Number 1235555555 Student Email ID* prashanth@unklare.com Parents Mobile No. 9591158493                                                                                                    | ngaluru N<br>Online Ad<br>der                     | Nationality*<br>Indian<br>Iorth University<br>Imission Entry<br>Indian<br>Caste *<br>Caste *<br>Caste<br>Rural / Urban *<br>Urban<br>Student Mobile Number<br>8277684424<br>Annual Family Income<br>500000                                                  | •                                              |
| Blood Group* O- Be Religion* Hindu Gender* Male Female Transgen Blood Group* O- Category* GM Aadhar Number 1235555555 Student Email ID* prashanth@unkclare.com Parents Mobile No. 9591158493                                                                                                    | ngaluru N<br>Online Ad<br>der                     | Nationality*<br>Indian<br>Iorth University<br>Imission Entry<br>Indian<br>Caste *<br>Caste *<br>Caste<br>Rural / Urban *<br>Urban<br>Student Mobile Number<br>8277684424<br>Annual Family Income<br>500000                                                  |                                                |
| Blood Group* O- Be Religion* Hindu Gender* Male Female Transgen Blood Group* O- Category* GM Aadhar Number 1235555555 Student Email ID* prashanth@uniclare.com Parents Mobile No. 9591158493 Permanent Address*                                                                                                    | ngaluru N<br>Online Ad<br>oder                    | Nationality*<br>Indian<br>Iorth University<br>Imission Entry<br>Indian<br>Caste *<br>Caste *<br>Caste<br>Rural / Urban *<br>Urban<br>Student Mobile Number<br>8277684424<br>Annual Family Income<br>500000<br>Communication Address                         | •<br>•<br>•                                    |
| Blood Group* O- Be Religion* Hindu Gender* Male Female Transgen Blood Group* O- Category* GM Aadhar Number 1235555555 Student Email ID* prashanth@uniclare.com Parents Mobile No. 9591158493 Permanent Address* No. 48 /2, 5th cross                                                                                | ngaluru N<br>Online Ad<br>der                     | Nationality*<br>Indian<br>Iorth University<br>Imission Entry<br>Indian<br>Caste *<br>Caste *<br>Caste<br>Rural / Urban *<br>Urban<br>Student Mobile Number<br>8277684424<br>Annual Family Income<br>500000<br>Communication Address<br>No. 48 /2, 5th cross | •<br>•<br>•                                    |
| Blood Group* O- Be Religion* Hindu Gender* Male Female Transgen Blood Group* O- Category* GM Aadhar Number 1235555555 Student Email ID* prashanth@uniclare.com Parents Mobile No. 9591158493 Permanent Address* No. 48 /2, 5th cross 13th main                                                                      | rgaluru N<br>Online Ad<br>or<br>der               | Nationality* Indian Iorth University Imission Entry Indian Caste * Caste Rural / Urban * Urban Student Mobile Number 8277684424 Annual Family Income S00000 Communication Address No. 48 /2, 5th cross 13th main                                            | • • • • • • • • • • • • • • • • • • •          |
| Blood Group* O- Be Religion* Hindu Gender* Male Female Transgen Blood Group* O- Category* GM Aadhar Number 1235555555 Student Email ID* prashanth@uniclare.com Parents Mobile No. 9591158493 Permanent Address* No. 48 /2.5th cross 13th main                                                                       | rgaluru N<br>Online Ad                            | Nationality* Indian Iorth University Imission Entry Indian Caste * Caste Rural / Urban * Urban Student Mobile Number 8277684424 Annual Family Income S00000 Communication Address No. 48 /2. Sth cross 13th main                                            | •                                              |
| Blood Group*<br>O-<br>Be<br>Religion*<br>Hindu<br>Gender*<br>Male Female Transgen<br>Blood Group*<br>O-<br>Category*<br>GM<br>Aadhar Number<br>1235555555<br>Student Email ID*<br>prashanth@uniclare.com<br>Parents Mobile No.<br>9591158493<br>Permanent Address*<br>No. 48 /2, 5th cross<br>13th main<br>KR Puram | rgaluru N<br>Online Ad                            | Nationality* Indian Iorth University Imission Entry Indian Caste * Caste Rural / Urban * Urban Student Mobile Number 8277684424 Annual Family Income S00000 Communication Address No. 48 /2, 5th cross 13th main KR Puram                                   | •<br>•                                         |
| Blood Group* O- Be Religion* Hindu Gender* Maie Female Transgen Blood Group* O- Category* GM Aadhar Number 1235555555 Student Email ID* prashanth@uniclare.com Parents Mobile No. 9591158493 Permanent Address* No. 48 /2.5th cross 13th main KR Puram Bengaluru 5600                                               | rgaluru N<br>Online Ad                            | Nationality* Indian Iorth University Imission Entry Imission Entry Indian Caste * Caste Rural / Urban * Urban Student Mobile Number 8277684424 Annual Family Income S00000 Communication Address No. 48 /2. Sth cross 13th main KR Puram Bengaluru          | •<br>•<br>•<br>•<br>•<br>•<br>•<br>•<br>•<br>• |

- In Personnel details select the college, degree and combination.
- Upon selection of the degree and the combination, respective subjects will be displayed in the "subjects opted" section.
- Enter student name, Father name, Mother name and the date of birth as per the SSLC / 10<sup>th</sup> Marks Card. Ensure that the entered details are correct as the same details will be carried to print the marks card and the degree certificate in future and no more corrections are entertained.
- Upload scanned copy of photo and the signature. The quality of the photograph appearing on the marks card depends on the photograph that is submitted in

admission entry. The photograph should be in colour and of the size of 2 inch x 2 inch and signature is 2 inch x  $\frac{1}{2}$  inch.

- Mobile number and the email id is used for future communication from university / college / teachers. Ensure that the valid mobile number and email id is entered.
- In "Subjects Opted" section, combination subjects and the compulsory subjects will be displayed automatically. Rest of the subjects like languages / optional subjects need to be selected as shown below

| Sl. No. | Sub. Code | Subject Name                           |
|---------|-----------|----------------------------------------|
| 1       | A001      | English                                |
| 2       | A021      | Financial Accounting                   |
| 3       | A022      | Indian Financial System                |
| 4       | A023      | Marketing and Services Management      |
| 5       | A097      | Co-Curricular and Extension Activities |
| 6       | A002      | Kannada                                |
| 7       | A005      | Sanskrit                               |
| 8       | A024      | Corporate Administration               |

• Upload the documents mentioned above by clicking on "browse" button. Upon selection click on "upload" to save the documents as shown below.

| SI.<br>No. | Description                                                    | Upload               | File   |
|------------|----------------------------------------------------------------|----------------------|--------|
| 1          | SSLC Marks Card                                                | Choose File S Upload | SSLCMC |
| 2          | Qualifying Examination Marks Card (P.U.C /<br>equivalent exam) | Choose File P Upload | PUMC   |
| 3          | Transfer Certificate                                           | Choose File T Upload | TCCERT |
| 4          | Eligibility Certificate                                        | Choose File N Upload |        |
| 5          | Aadhaar Upload                                                 | Choose File A Upload | ADHAAR |
| 6          | Caste Certificate                                              | Choose File I Upload | CASTE  |
| 7          | Income Certificate                                             | Choose File I Upload | INCOME |

• Enter the previous / qualifying academic details (PUC / 10 + 2) as shown below.

| Qualifying Ex | (am*             |                   | Reg. No.*                       |
|---------------|------------------|-------------------|---------------------------------|
| PUC           |                  |                   | 123355                          |
| Board Name    | *                |                   | Passing month / year*           |
| Govt. Of Ka   | arnataka Dept.Of | Pre-Univesity Edu | February <b>v</b> 2017 <b>v</b> |
| Max. Marks*   | Sec. Marks*      | Percentage        |                                 |
| 600           | 500              | 83.33             |                                 |

- \* indicates the information is mandatory and student must enter or select the details before saving.
- Students need to enter the aadhar number as it is made mandatory by the NAD (National Academic Depository) guidelines.
- After filling all the information verify the details once and click on "Save". Upon verification of all the details click on "Final Submission". System will show the alert for saving the details successfully along with the application number. Note down the application number for future reference. Click on "Print Application" to print the application form. Upon "Final Submission" modifications will not be allowed for the student.

| Application Status                          |
|---------------------------------------------|
| Your Application is submitted successfully. |
| Application Number is 54118012875           |
| Print Application                           |

• The application will be printed as shown below.

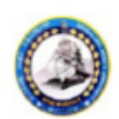

#### BENGALURU NORTH UNIVERSITY Tamaka, Sri Devraj Urs Extension,Kolar, 563103

College : Test College, Bengaluru

Application for Admission (2018) Course : Bachelor of Commerce

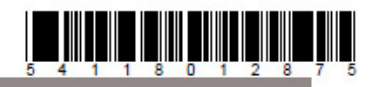

#### **Personal Details**

| Application No.           | 54118012875 |            |            |              |
|---------------------------|-------------|------------|------------|--------------|
| Name of the Applicant     | Prashanth   |            |            | 00100        |
| Father's /Guardian's Name | Krishnappa  |            |            |              |
| Mother's Name             | Jagadamba   |            |            |              |
| Date of Birth             | 01/02/1995  | Gender     | Male       |              |
| Nationality               | Indian      | Religion   | Hindu      | along Br. V. |
| Caste                     | caste       | Category   | GM         | Product      |
| Aadhaar No.               | 12355555555 | Blood Grou | р          | 0-           |
| Rural / Urban             | Urban       | Annual fam | ily Income | 5000000      |

#### **Communication Details**

| Permanent Address     | No. 48 /2, 5th cross 13th main KR Puram Bengaluru Karnataka - 560085<br>No. 48 /2, 5th cross 13th main KR Puram Bengaluru Karnataka - 560085<br>prashanth@uniclare.com |             |            |  |
|-----------------------|----------------------------------------------------------------------------------------------------|-------------|------------|--|
| Communication Address |                                                                                                    |             |            |  |
| Email Address         |                                                                                                    |             |            |  |
| Mobile No.            | 8277684424                                                                                                    | Contact No. | 9591158493 |  |
| Parents mobile No.    | 9591158493                                                                                                    | ÷           |            |  |

#### Subjects Opted

| SI. No. | Subject<br>Code | Subject Name                           | Short<br>Name |
|---------|-----------------|----------------------------------------|---------------|
| 1       | A001            | English                                | ENG           |
| 2       | A002            | Kannada                                | KAN           |
| 3       | A005            | Sanskrit                               | SAN           |
| 4       | A021            | Financial Accounting                   | FA            |
| 5       | A022            | Indian Financial System                | IFS           |
| 6       | A023            | Marketing and Services Management      | MSM           |
| 7       | A024            | Corporate Administration               | CA            |
| 8       | A097            | Co-Curricular and Extension Activities | CC            |

• Print the application and attach the relevant documents and sign and submit to the respective college.

\* \* \* \* \*